## Independence Middle School

April 23, 2018

Use Google Chrome for the best results.

## **Examples of Story Maps**

- 1. Story Map Journal **Rise of American Expansionism** Library of Congress Project
- 2. Story Map Tour The United States in 1840 American Indian Culture Regions (login to that org required)

## Step 1: Find a map

- 1. Go to https://arcgis.com
- 2. Search for maps Search for All About George
- 3. From the Item Details page, select Open in Map Viewer.

## Step 2: Log in

After opening the map In the upper right Sign In with your log-in credentials.

Tips: First time you will be prompted to change the password. Password which is a number.

You can use the same password for multiple accounts.

### Step 3: Save the map to your account

- 1. Select Save As from the top menu.
- 2. Replace the word copy with your initials.
- 3. Add your initials to the tag, take mine out.
- 4. Consider adding the full name of the map to the tags.
- 5. Note it is saved in your account.

### SAVE MAP

### Step 4: Share the map

With the map open, select Share from the top menu. Share with your org.

That means the viewer must have a log-in to the account in which the app is hosted.

If made public, can be viewed with just the URL.

Story Map Workshop Independence Middle School

**Recommended search places** 

- Website: https;//sites.wp.odu.edu/MapsRUs
  - Search in https://vbcpsgis.maps.arcgis.com
- Search in https://vgagis.maps.arcgis.com
- Search the Gallery within your org for apps and ready-made maps. Be sure to change the search area to

Save Map Title All About George-Copy Tags: gch x Washington x life x events x Add tag(s) Sites for the life of George Washington Summary: Save in folder: vbcpsgis SAVE MAP CANCEL

| S | h | а | r | e |
|---|---|---|---|---|
|   |   |   |   |   |

include ArcGIS Online

Choose who can view this map. Your map is currently shared with these people.

Everyone (public)

✔ Virginia Beach City Public Schools

| Step 5: Create the App<br>1. Click CREATE           | WEB APP.                                 | CREATE A WEB APP              |                             | Verset 2 mark                                                                                                    |
|-----------------------------------------------------|------------------------------------------|-------------------------------|-----------------------------|----------------------------------------------------------------------------------------------------|
| Oddles of possibilities,                            |                                          |                               |                             |                                                                                                    |
| 1. From the Configu                                 | irable Apps Tab                          |                               |                             | And a second second sec |
| 2. Select Build a Sto                               | ry Map                                   |                               |                             | Story Map Journal                                                                                                    |
| 3. Select Story Map                                 | Journal. (green)                         |                               |                             | Presents map-based narrative as a set                                                                                                    |
| 4. CREATE WEB APP                                   | )                                        |                               |                             |                                                                                                    |
| 5. Double check title                               | e and tags                               |                               |                             |                                                                                                    |
| 6. Good idea to add                                 | Story Map Journ                          | al to the title               |                             | CREATE WEB APP                                                                                                    |
| 7. Computer will ge                                 | nerate an app foi                        | you                           |                             | PREVIEW DOWNLOAD                                                                                                    |
| Create a New We<br>Specify a title, tags, and a sum | b App<br>mary for the new web a          | pp.                           |                             |                                                                                                    |
| Title:                                              | All About George_Sto                     | ry Map Journal                |                             |                                                                                                    |
| Tags:                                               | gch × Washington Add tag(s)              | x life x events x             |                             |                                                                                                    |
| Summary: (Optional)                                 | Sites for the life of Geo                | orge Washington               |                             |                                                                                                    |
| Save in folder:                                     | vbcpsgis                                 |                               |                             | ~                                                                                                    |
|                                                     | <ul> <li>Share this app in th</li> </ul> | e same way as the map (Everyo | ne, Virginia Beach City Pub | lic Schools )                                                                                                    |
|                                                     |                                          |                               |                             |                                                                                                    |

- 8. Once the app opens, select Side Panel or Floating Panel
- 9. Click START.

### Step 6: Add information to the Story Map

- 1. One more chance to change the title, this time take out story map journal and your initials.
- 2. Click the right arrow. SAVE.

|   | i                                   |                                             |                                     |                                                  |                                        |
|---|-------------------------------------|---------------------------------------------|-------------------------------------|--------------------------------------------------|----------------------------------------|
| ¢ | ADD HOME S                          | ECTION                                      |                                     |                                                  |                                        |
|   | STEP 1:M                            | /lain Stage Co                              | ntent                               |                                                  | 20                                     |
|   | This first section<br>The title you | is your Home Secti<br>u just defined will b | on, think of it a<br>e displayed wi | as the 'cover page<br>th large fonts. <b>Lea</b> | ' to your story.<br>a <b>rn More</b> . |
|   | CONTENT:  Map                       | 🕅 🔍 Image 🖸                                 | 🔍 Video 🖿                           | 🔍 Web page 🗞                                     |                                        |
|   | Мар                                 | Select or create a                          | map                                 |                                                  | •                                      |

Note the first slide is preset and adopts the title of your story map.

3. Select Map.

All About George should be the first choice in the dropdown.

- 4. Click Next.
- 5. Add text

This Story Map will examine key locations and events in the life of George Washington, our country's first president.

6. ADD.

Story Map Workshop Independence Middle School

#### ADD Section--imag.

1. Must give the section a title *Boyhood home.* 

- 2. Select Image.
- 3. Select Link.
- 4. Add URL for image.

| CONTENT: 🔍 Map 🖽 | 🖲 Image 🖸 | 🔍 Video 🖿     | ○ Web page ' | <sup>Q</sup> O |
|------------------|-----------|---------------|--------------|----------------|
| 🌲 Upload         | • Flick   | (r <b>G</b> ( | Google+      | 🗞 Link         |

https://upload.wikimedia.org/wikipedia/commons/thumb/2/2e/George\_Washington%27s\_birthplace\_%281856\_engrav ing%29.jpg/486px-George\_Washington%27s\_birthplace\_%281856\_engraving%29.jpg

5. NEXT, Add Text

George was born in Westmoreland County, Virginia.

- 6. Picture is too big.
- 7. Go to the edit pencil. Main Stage tab and select fit or center, SAVE. (saves the change, but not the app)

SAVE the story map in the upper right.

### Add an image to the side panel.

| George                                | 's Boy ho  | ood home                                                                                    |
|---------------------------------------|------------|---------------------------------------------------------------------------------------------|
| Main Stage                            | Side Panel | 0                                                                                           |
| <b>B</b> <i>I</i> <u>U</u><br>]≡ :≡ : | Size       | · ▲· Ø <sub>■</sub> ø q ◆ → Đ X<br>± ± ≡ <sup>Story Actions</sup> Ø <sub>Ø</sub> ■ 2, 1 ⊘ q |

1. Add the text.

George grew up to look like this.

- 2. Click below the text to place the image.
- 3. Click the camera icon.
- 4. Use the following link

https://upload.wikimedia.org/wikipedia/commons/thumb/b/b6/Gilbert\_Stuart\_Williamstown\_Portrait\_of\_George\_Was hington.jpg/394px-Gilbert\_Stuart\_Williamstown\_Portrait\_of\_George\_Washington.jpg

5. APPLY, SAVE.

## Tips for retrieving images

- 1. Wikipedia and Wikimedia images are copyright free for the most part.
- 2. Conduct a Google Search for images.
- 3. Select Tools.
- 4. Select Usage rights.
- 5. Select for non-commercial use.
- 6. Images supported are jpg, gif, png

Story Map Workshop Independence Middle School

#### Add Section--Video

Only YouTube movies are supported

- 1. Add the link. Then select check.
- 2. Then Select this video

https://youtu.be/oeff14XdS9k or

https://www.youtube.com/watch?v=oeff14XdS9k

3. Have to add text or the ADD button does not light.

What historical events did George Washington influence? Too big? Center is a good choice here

| Nount                             | Vernon Story Map                                     |
|-----------------------------------|------------------------------------------------------|
| /lain Stage                       | Side Panel                                           |
| NTENT: 🔍 N                        | lap 🗊 🄍 Image 🖸 🔍 Video 🛤 🔍 Web page %               |
| Veb page lin                      | k                                                    |
| https://ww                        | w.mountvernon.org/washingtons-world/#ww%7C Configure |
|                                   | OR                                                   |
| <pre>iframe wie src="https:</pre> | tth="100%" height="600px"<br>//www.example.com">     |
| inks to web                       | content must begin with HTTPS                        |
|                                   |                                                      |

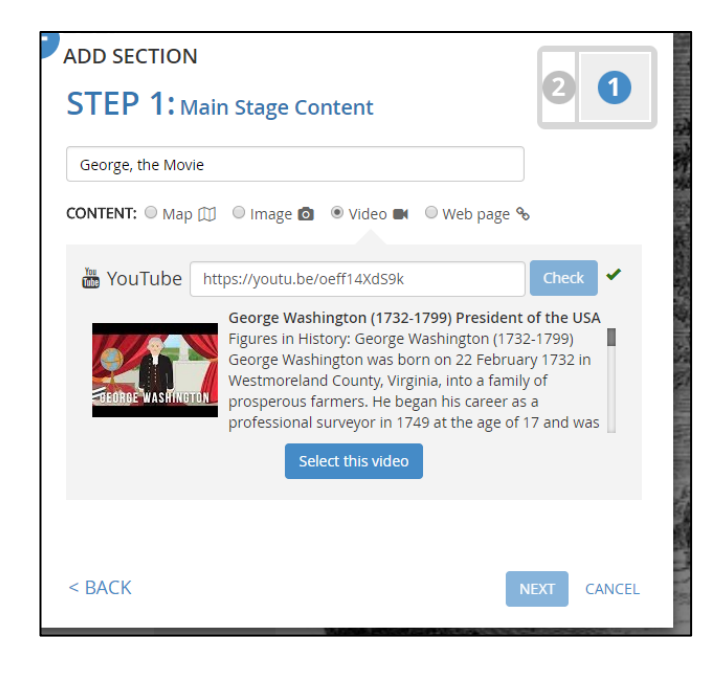

## Add Section – a Story Map to the story map Main Stage Title Mount Vernon Story Map

- 1. Select Web page.
- 2. Enter URL

http://www.mountvernon.org/washingtons-world/#ww%7C

- 3. Configure.
- 4. Make sure the link begins with https. You will see why soon.

### Side Panel text

This story map shows key areas George Washington visited.

Have you saved recently.

#### Appearance

- 1. From Settings
- 2. Select Layout options.
- 3. Select a smaller side panel Apply

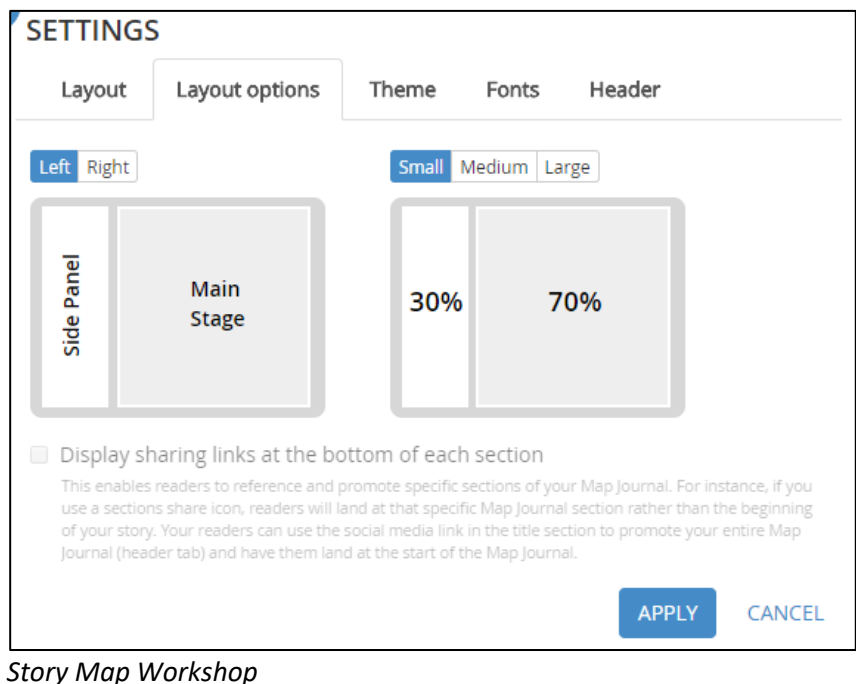

# Independence Middle School

Where is this story map stored? How can you find it again? It is in your content. Where is my content?

## **My Stories**

When signed into the account, click the waffle next to the left of your name and select My Stories.

Checks your story map for errors.

Try it out.

Can also launch a story map from that area.

## Tutorials

<u>https://storymaps.arcgis.com/en/how-to/</u> <u>https://storymaps.arcgis.com/en/app-list/map-journal/tutorial/</u> (story map journal)

## Story Map Tour

Upgraded interface.

Features images and video and short text.

For images select the cog, locate the image, add a title and caption, add the link in media as both a picture and thumbnail.

Click Add Tour Point. and then add the image URL, locate the image, include a caption, and title for the image. Until all three tabs are filled out, you will receive and error message.

## Under settings there are three types

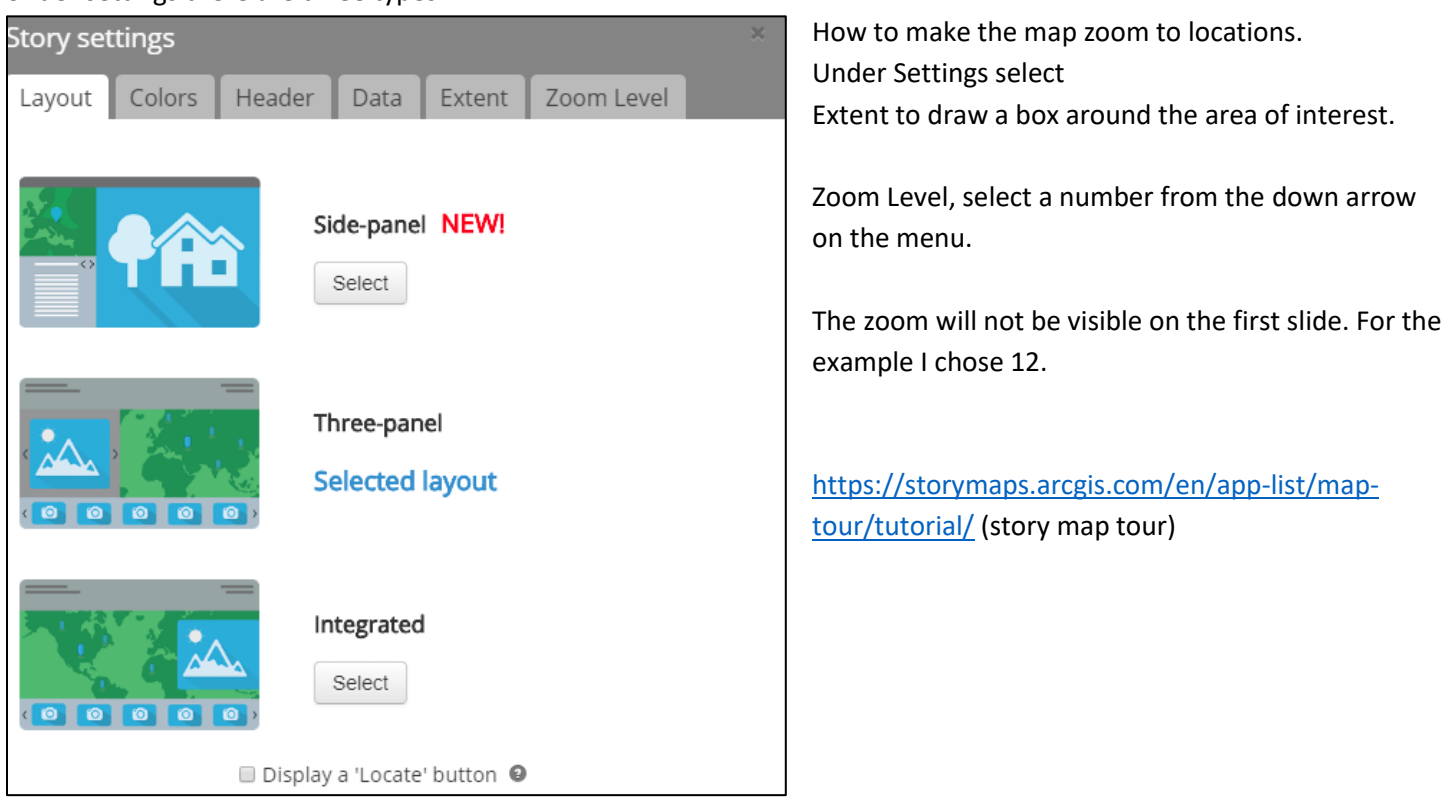

Story Map Workshop Independence Middle School